# 项目四 文本的输入与编辑

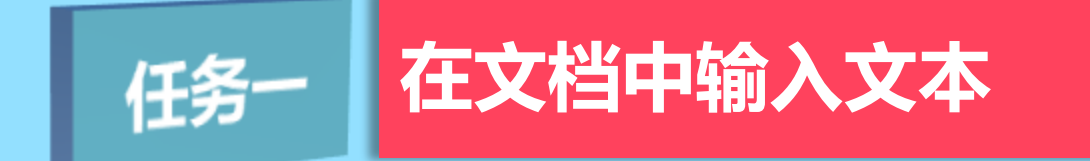

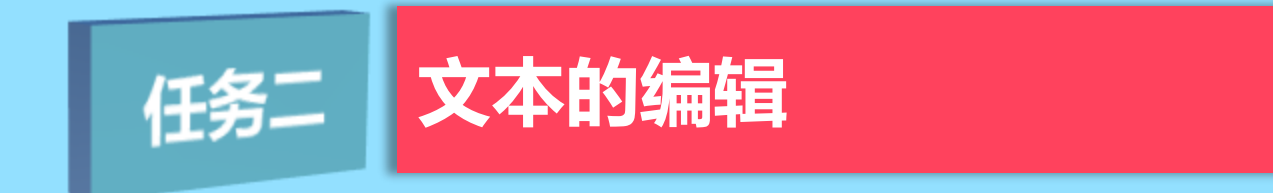

文本包括汉字、标点、英文字母和特殊符号等。创建文档 后,第一项任务通常是在文档中书写内容,为此,我们可以借 助键盘和各种输入法输入英文、汉字、标点和一些特殊符号。 此外,Office软件还提供了一些辅助功能,借助这些功能可方便 地输入特殊符号和日期等。

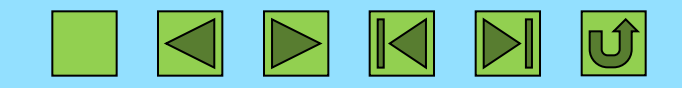

任务一 在文档中输入文本

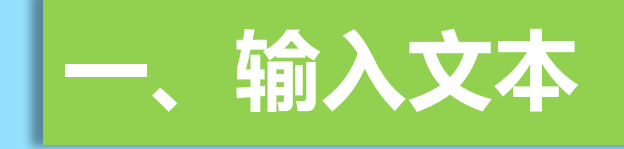

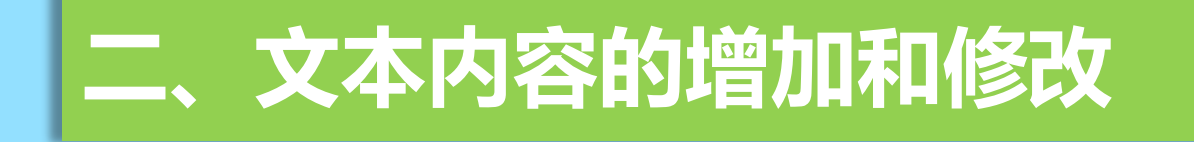

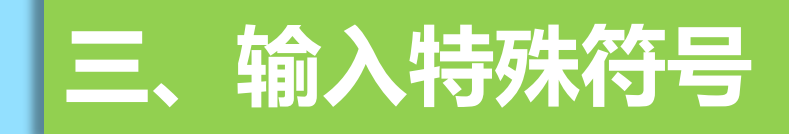

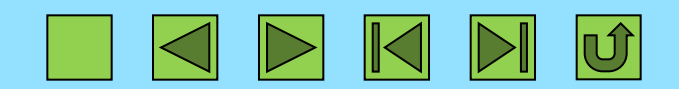

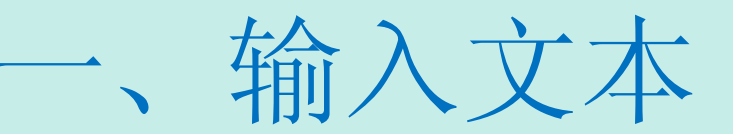

启动Word 2010,确定插入符后选择一种输入法就可以在其中输入文本了。

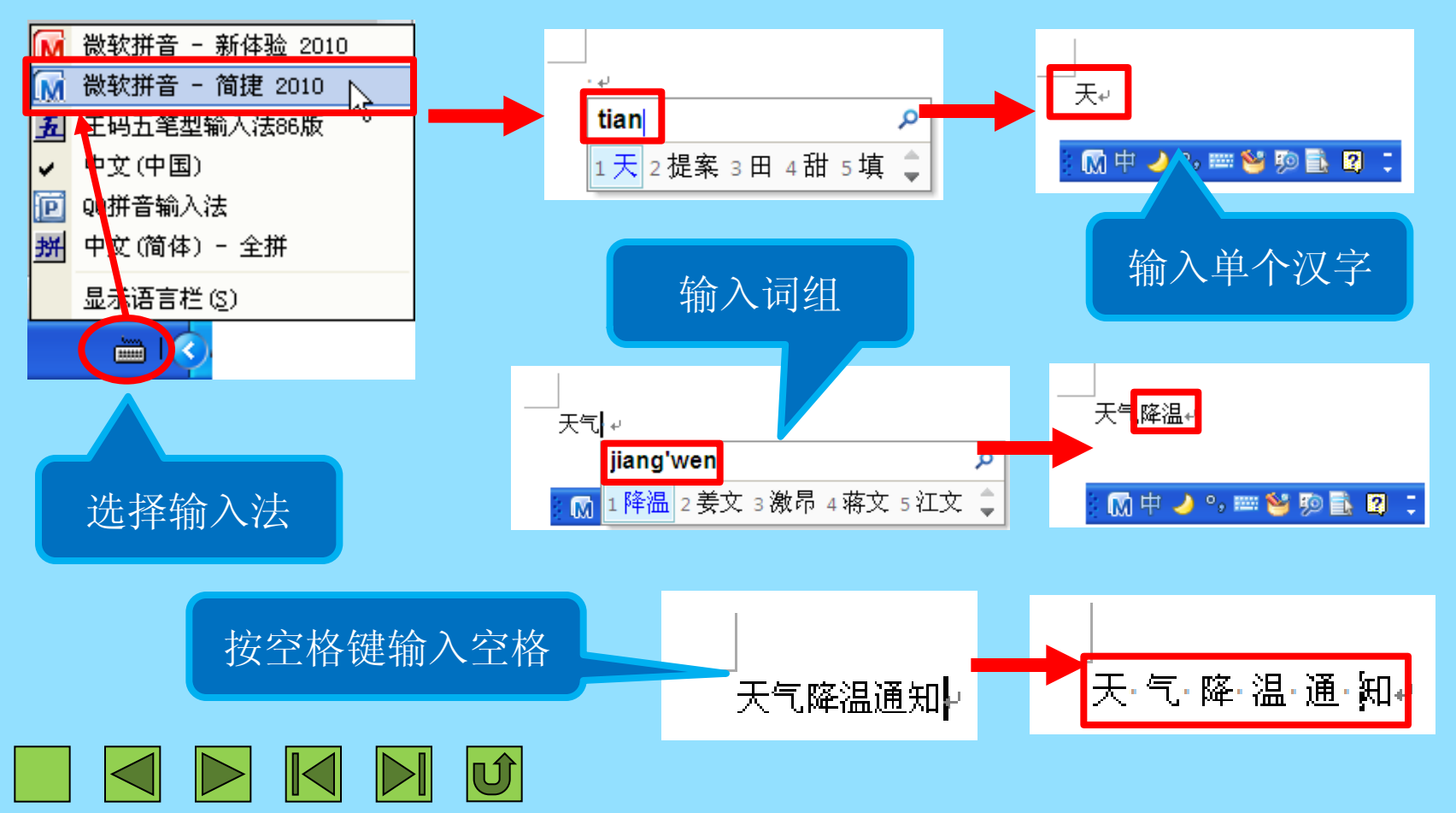

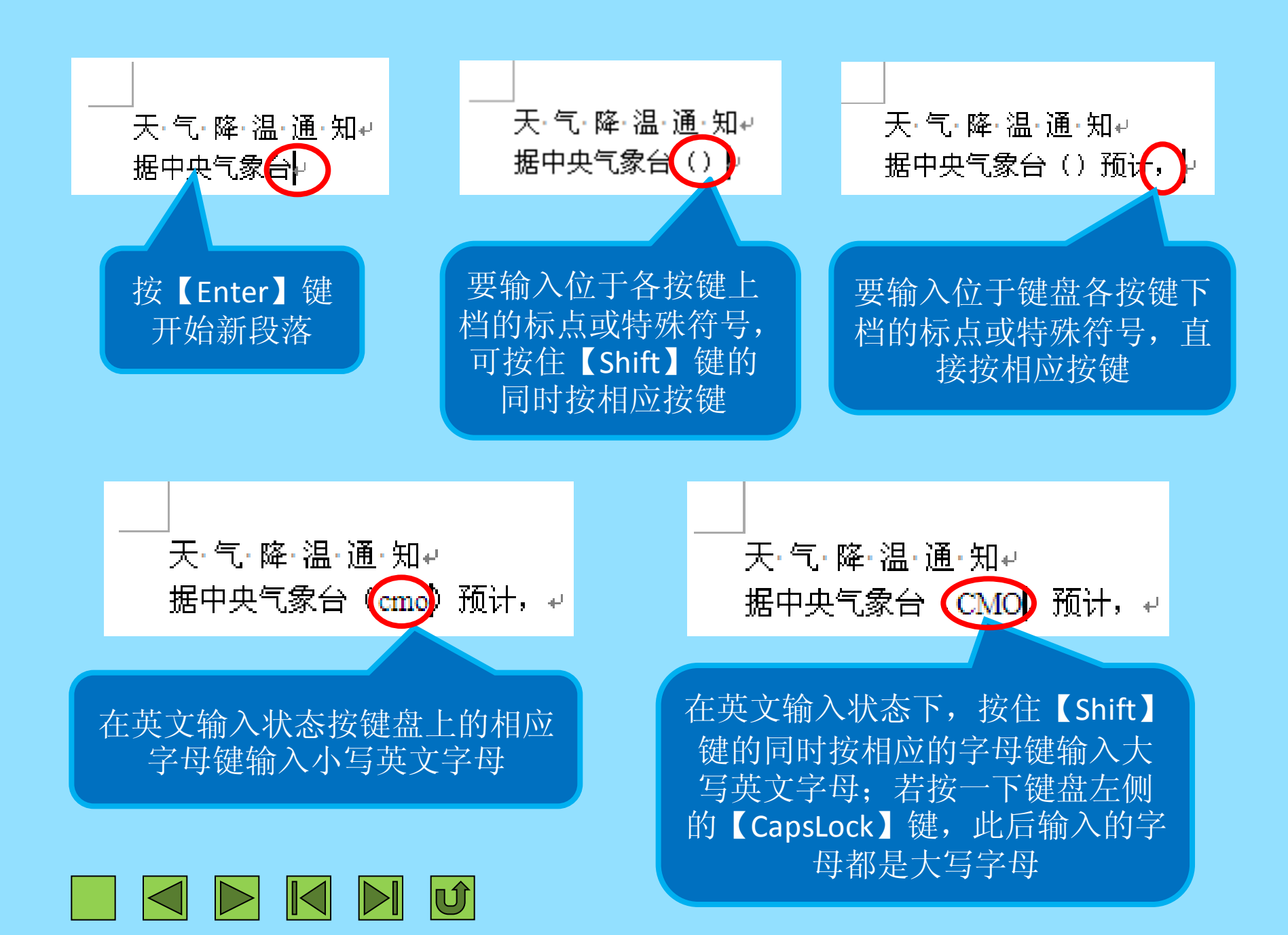

![](_page_4_Picture_0.jpeg)

天·气·降·温·通·知→ 据中央气象台 (CMO)预计,今天 (1月4日)夜间到明天,四川东南部、贵州大部、江南 中北部等地有小到中雪或雨夹雪。→ 此外,今天白天,南方大部地区除受到雨雪的侵袭外,还在冷空气的影响下出现了不同程度 的降温。降温与雨雪"双管齐下",阴冷潮湿、寒意逼人,请朋友们注意防范,采取好防寒 保暖及防滑措施。→ 预计今天夜间到明天,冷空气将继续给中东部地区带来 4~6,局地 8~10 的降温。同时, 未来两天,冷空气还将在我国东部和南部海区掀起 6~8 级偏北风,请过往航行航行和作业 船支注意航行安全。→

天蓝职业技术学校↩

2012年1月4日星期三↩

![](_page_4_Picture_4.jpeg)

文本内容的增加和修改

在输入文本的过程中难免会出现缺字和输入错误的现象, 此时便需要对文本执行添加、修改等操作。

![](_page_5_Figure_2.jpeg)

#### 如果需要增补文本,可将插入符置于要增补文本处,然后 输入所需内容即可

![](_page_5_Picture_4.jpeg)

![](_page_5_Picture_5.jpeg)

### 三、输入特殊符号

如果要在Word文档中输入诸如箭头、方块、几何图形、希腊字母、带声调的拼音和单位符号等键盘上没有的特殊字符时,可利用"插入"选项卡上的"符号"列表或"符号"对话框。

![](_page_6_Figure_2.jpeg)

任务二 文本的编辑

![](_page_7_Picture_1.jpeg)

![](_page_7_Picture_2.jpeg)

![](_page_7_Picture_3.jpeg)

![](_page_7_Picture_4.jpeg)

![](_page_7_Picture_5.jpeg)

![](_page_8_Picture_0.jpeg)

在对文本进行移动、复制或设置格式等操作时,通常都需要先选 择相应的文本。选择文本的最常用的方法是使用鼠标拖拽选取。

![](_page_8_Figure_2.jpeg)

![](_page_8_Picture_3.jpeg)

文本左侧,当鼠标指针变为 研 状时单击并按住鼠标左键向上或 向下拖动;或是先选择首行文本, 然后按住【Shift】键单击要选择 的最后一行文本的任意位置

![](_page_9_Figure_0.jpeg)

- 选择连续的文本区域: 按住【Shift】键单击要选择文本的开 头和结尾处。
- 选择不连续的文本区域:选择一个文本区域后,按住【Ctrl】 键再选择其他文本区域。

二、条件: 🚽

(3)音质条件好<mark>,普通话标准,口齿清</mark>。

(1) 大专及以上文化程度。→

(2) 年龄 25 周岁以下, 身高 1.60 以上。

**选择矩形文本区域:**将鼠标指 针置于要选择的文本一角,按 住【Alt】键拖动鼠标到要选 择的文本的对角

![](_page_9_Picture_8.jpeg)

- 选择整篇文档:将鼠标指针移至文档左侧,当鼠标指针变为 形状时三击;另外,按【Ctrl+A】组合键也可选择整篇文档 内容。
- 选择一个英文单词:双击该单词。
- 选择一句话: 按住【Ctrl】键,单击句子中的任何位置,可 选中两个句号中间的一个完整的句子。
- 选择一行中插入符前面的文本: 按【Shift+Home】组合键。
- 选择一行中插入符后面的文本: 按【Shift+End】组合键。
- 选择从插入符至文档首的内容: 按【Ctrl+Shift+Home】组 合键。
- 选择从插入符至文档尾的内容: 按【Ctrl+Shift+End】组合 键。

![](_page_10_Picture_7.jpeg)

### 二、移动与复制文本

常见的编辑文本的操作主要有移动、复制、查找和替换。 例如,对重复出现的文本,不必一次次地重复输入,只要复制 即可;对放置不当的文本,可快速将其移动到合适位置。移动 与复制操作不仅可以在同一个文档中使用,还可以在多个文档 之间进行。

移动和复制文本常用的方法有两种:一种是使用鼠标拖动; 另一种是使用"剪切"、"复制"和"粘贴"命令。若要短距 离移动或复制文本,使用鼠标拖动的方法比较方便。

![](_page_11_Picture_3.jpeg)

![](_page_12_Figure_0.jpeg)

![](_page_13_Figure_0.jpeg)

![](_page_13_Picture_1.jpeg)

### 三、查找与替换文本

![](_page_14_Figure_1.jpeg)

![](_page_15_Picture_0.jpeg)

#### 招聘启事。

因业务发展需要,江西省鼎新实业集团公司桂林市分公司特向社会公开招聘营业员若干

![](_page_15_Figure_3.jpeg)

#### 输入查找和替换内容后单击 "查找下一处"按钮,被查找 到的内容将不被替换,并且系 统会继续查找,并停在下一个 出现被查找文本的位置

招聘启事。

![](_page_15_Figure_6.jpeg)

因业务发展需要,江西省鼎新实业集团公订南宁市分公司特向社会公开招聘营业员若干 名,具体要求如下: ↩ 一、招聘范围: ↩ 桂林方区及乡镇的待业人员。↩ 二、招聘条件: ↩ ?× 查找和替换 查找 (D) 替换 (C) 定位 (G) \* 查找内容(M): 桂林 选项: 区分全/半角 南宁 替换为(I): ¥ 查找下一处()) 更多(M) >> 替换(R) 全部替换(A) 关闭

| 查找和替换                                                     | ? 🔀                     |                                        |
|-----------------------------------------------------------|-------------------------|----------------------------------------|
| 查找 (2) 替换 (2) 定位 (3)                                      |                         |                                        |
| 査找内容(2): 桂林<br>たち ロンク(水を                                  | ~                       | <b>宣</b> /// 木 北 和 ## 按                |
| 远坝: 达方主/千角                                                | -                       | 同级宣找和督换                                |
|                                                           |                         |                                        |
|                                                           |                         |                                        |
| 【 << 更少 (L) 【 阅读突出显示 (L) ▼ 】 在以下项中查找 (L) ▼ 】 査找下-<br>提索洗项 | <u>→处 健) 取消</u>         |                                        |
| 搜索全部                                                      |                         |                                        |
| □ 区分大小写 @)<br>□ 全字匹配 (Y)                                  | □区分前缀(X) □区分后缀(T)       | │ ● "凶分大小写"复选                          |
|                                                           | ✓ 区分全/半角 (M)            | <b>柜</b> . 洗中该复洗框可                     |
| □ 问言 (央文) (L) □ 查找单词的所有形式 (英文) (L)                        | □ 怒略标点付亏 (2) □ 忽略空格 (A) |                                        |
|                                                           |                         | (()()()()()()()()()()()()()()()()()()( |
|                                                           |                         | 区分英文大小写。                               |
| 格式 @) ▼                                                   |                         |                                        |
|                                                           |                         | J                                      |

- "使用通配符"复选框:选中"使用通配符"复选框,可在查找和替换时使用"?"和"\*"通配符,其中,"?"代表单个字符,"\*"代表任意字符串。需要注意的是,通配符需使用半角符号,即在英文输入法状态下输入的符号。
- "格式"按钮:单击该按钮可查找具有特定格式的文本,或将 原文本格式替换为指定的格式。
- "特殊格式"按钮: 可查找诸如段落标记、制表符等特殊标记。

![](_page_16_Picture_4.jpeg)

## 四、定位文档

在编辑长文档时,可利用"定位"命令将插入符快速定位 到指定的行、节或页等位置,具体操作如下。

按【F5】键打开"查找和替换"对话框的"定位"选项卡, 在"定位目标"列表框中选择定位目标,如"页",然后在 "输入页号"编辑框中输入要定位到的页号,单击"定位"按 钮,即可将页面跳转到文档的第5页。最后单击"关闭"按钮关 闭对话框。

| 查找和替换                                                                                                    | ? 🛛                                                  |
|----------------------------------------------------------------------------------------------------|------------------------------------------------------|
| 查找 @)       替换 @)       定位 G)         定位目标 @):       ●         項       ▲         行       ●         书签       ●         批注       ▼ | 输入页号(E):<br>5<br>输入 + 和 - 可将相关内容移至当前位置。例如: +4 将前移四项。 |
|                                                                                                    | 前一处(5) 定位(1) 关闭                                      |

![](_page_17_Picture_4.jpeg)